## **Completing a Supplemental Application**

1. Access PNM: https://ohpnm.omes.maximus.com/OH PNM PROD/Account/Login.aspx

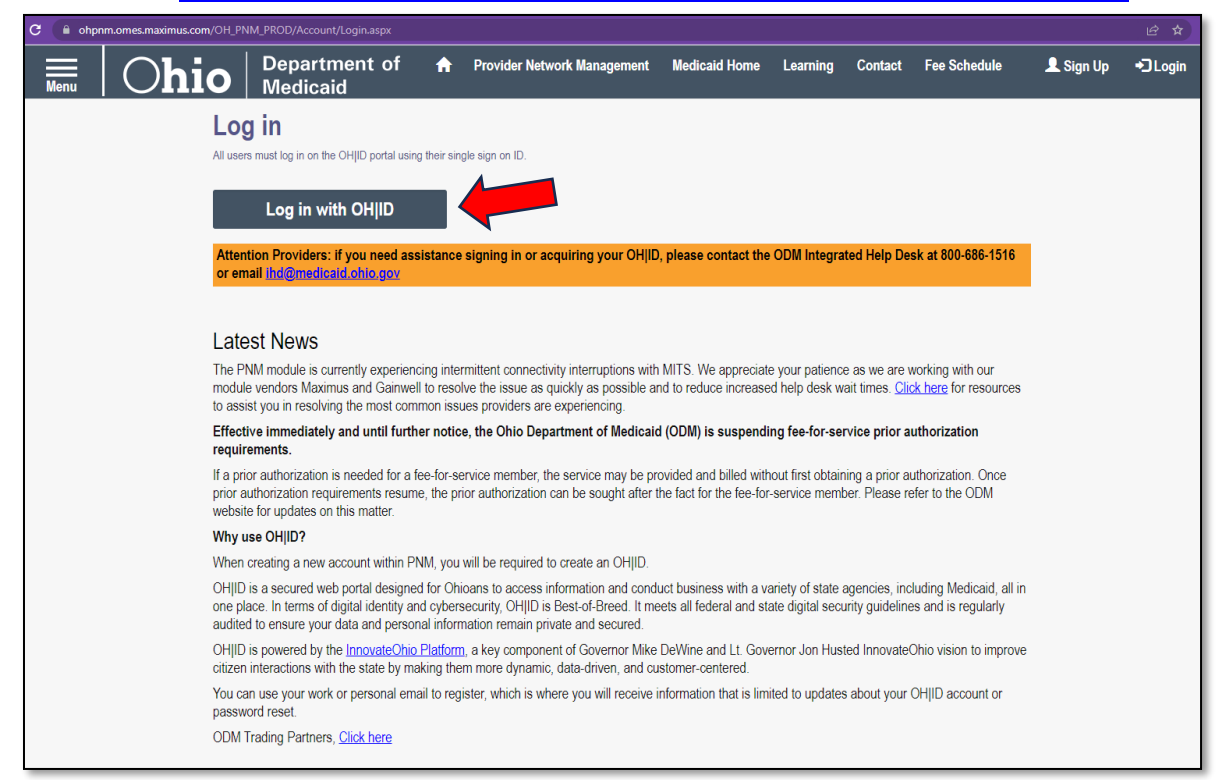

2. Log in with OH | ID credentials

| <b>Ohio's Digi</b><br>Register of | tal Identity. One State. One Account.   |
|-----------------------------------|-----------------------------------------|
|                                   | Create Account                          |
| Log In                            |                                         |
| OH ID<br>perrypNM                 |                                         |
| Password                          | <u></u>                                 |
|                                   | Log in                                  |
| Forgot OH                         | ID?   Forgot password?   Get login help |

3. Check the box beside YES and wait.

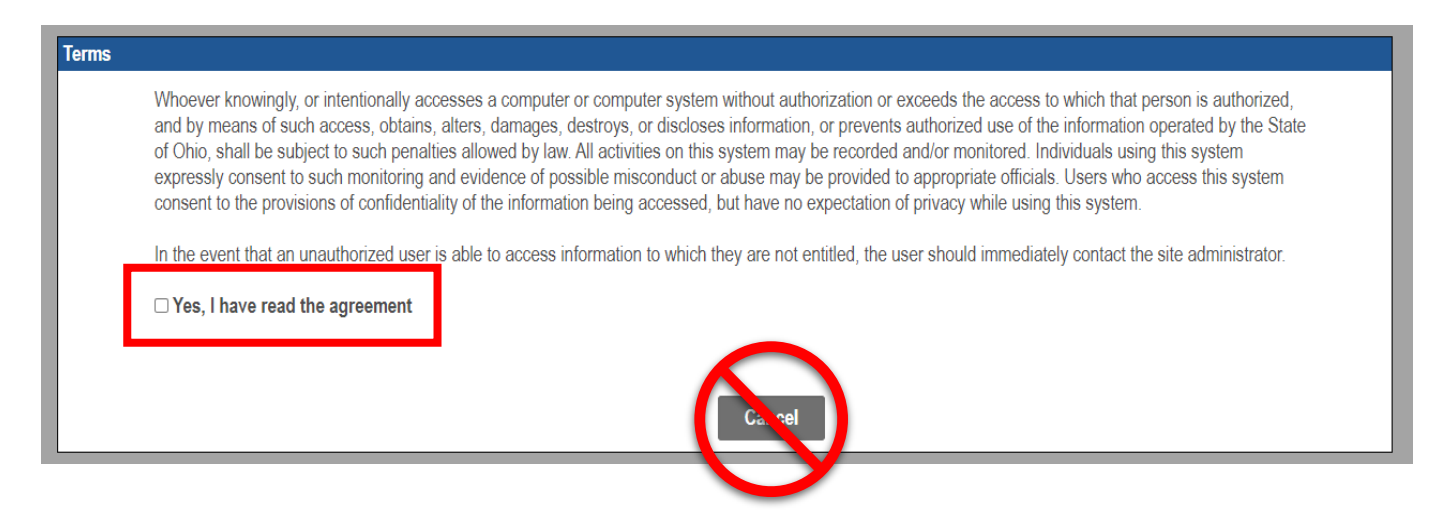

4. On the PNM landing page, click on Reg ID number for the contract you will be editing.

| Menu | Ohio A Provider Network Management Medicaid Home Learning Contact Fee Schedule Log out               |                        |          |                                                  |            |             |                                             |                       |                    |          |                |             |                          |
|------|----------------------------------------------------------------------------------------------------|------------------------|----------|--------------------------------------------------|------------|-------------|---------------------------------------------|-----------------------|--------------------|----------|----------------|-------------|--------------------------|
|      | My Providers Select Provider Pending Agent Requests Account Administration DD Account Administration |                        |          |                                                  |            |             |                                             |                       |                    |          |                |             |                          |
|      | Reg ID                                                                                               | Provider               | Status   | Provider Type                                    | NPI        | Medicaid ID | Specialty                                   | DD Contract<br>Number | DD Facility Number | Location | Effective Date | Submit Date | Revalidation Due<br>Date |
|      | T                                                                                                    | T                      | AI       | T                                                | T          | T           | Al                                          | T                     | T                  | T        | T              | T           | T                        |
|      | <u>10111</u>                                                                                         | ACME CARE              | Complete | 60 - Medicare<br>Certified Home<br>Health Agency | 5657896595 | 654789      | MEDICARE<br>CERTIFIED HOME<br>HEALTH AGENCY |                       |                    |          | 05/28/11       | 05/04/16    | 01/01/23                 |
|      | <u>51500</u>                                                                                         | <u>saul</u><br>Goodman | Complete | 38 - NON-<br>Agency Nurse<br>RN or LPN           | 6542857985 | 312654      | PDN/ODM<br>WAIVER<br>REGISTERED<br>NURSE    | 2663195               | 5689235            |          | 07/09/10       | 04/15/16    | 12/01/22                 |
|      | <u>45678</u>                                                                                         | CONNER<br>MCCLOUD      | Complete | 38 - NON-<br>AGENCY NURSE<br>RN OR LPN           | 3569865421 | 481855      | PDN/ODM<br>WAIVER<br>REGISTERED<br>NURSE    | 7712854               | 1542369            |          | 05/04/09       | 03/21/16    | 09/28/25                 |
|      | <u>86753</u>                                                                                         | <u>Smith John V</u>    | Inactive | 38 - NON-<br>Agency Nurse<br>RN or LPN           | 7946132864 | 656599      | PDN/ODM<br>WAIVER<br>REGISTERED<br>NURSE    | 2562883               | 8542325            |          | 03/16/09       | 05/10/16    | 12/13/19                 |

5. On the Provider Management Home screen, choose "Begin/Continue **DODD** Enrollment Profile Update" under Enrollment Actions.

| Theodore No                                                     | oName                                                                                                    | Medicaid ID<br>123456                  | Effective Date<br>06/27/2019    | Reva<br>06/2                                 | lidation Due Date<br>26/2024                   | Term Date          |                              |                 |                                                 |
|-----------------------------------------------------------------|----------------------------------------------------------------------------------------------------|----------------------------------------|---------------------------------|----------------------------------------------|------------------------------------------------|--------------------|------------------------------|-----------------|-------------------------------------------------|
| DODD Certificat<br>03/29/2021                                   | DODD Certification End Date<br>03/28/2024                                                                                      | DODD Contract Number<br>5150330        |                                 |                                              |                                                |                    |                              |                 |                                                 |
| Vanage Applicati                                                | on                                                                                                    |                                        |                                 |                                              |                                                |                    |                              |                 |                                                 |
| Programs                                                        | Begin DODD Enroll<br>Add CDA Services<br>Edd Key Provder U<br>Request Diserrolliny<br>+ Program Selection                      | ent Profile Update<br>Intifiers<br>Iti |                                 |                                              |                                                |                    |                              |                 |                                                 |
| Self Service                                                    | + Self Service Selec                                                                                                    | lions:                                 |                                 |                                              |                                                |                    |                              |                 |                                                 |
|                                                                 | le le le le le le le le le le le le le l                                                                                       |                                        |                                 |                                              |                                                |                    |                              |                 |                                                 |
| My Current and P                                                | revious Applications                                                                                                    |                                        |                                 |                                              |                                                |                    |                              |                 |                                                 |
| My Current and P<br>Reg ID Enrol                                | revious Applications                                                                                                    |                                        | Program                         | Application Id                               | PNM Application S                              | tatus Oth          | er Agency Application Status | DD Legal Status | Status Date                                     |
| My Current and P<br>Reg ID Enrol<br>387                         | revious Applications                                                                                                    |                                        | Program<br>Medicaid             | Application Id<br>439992                     | PNM Application S<br>ENROLLED                  | atus Oth           | er Agency Application Status | DD Legal Status | Status Date<br>11/13/21                         |
| My Current and P<br>Reg ID Enrol<br>387 App                     | revious Applications<br>Iment Action<br>ication Flow - Standard - UPDATE REGISTRA                                              | TION                                   | Program<br>Medicaid<br>DD       | Application Id<br>439992<br>607384           | PNM Application S<br>ENROLLED<br>NOT PROCESSE  | atus Oth           | er Agency Application Status | DD Legal Status | Status Date<br>11/13/21<br>03/04/22             |
| My Current and P<br>Reg ID Enrol<br>387<br>387 Appi<br>387 Appi | revious Applications<br>Iment Action<br>ication Flow - Standard - UPDATE REGISTRA<br>ication Flow - Standard - UPDATE REGISTRA | TION                                   | Program<br>Medicaid<br>DD<br>DD | Application Id<br>439992<br>607384<br>607385 | PNIM Application S<br>ENROLLED<br>NOT PROCESSE | atus Oth<br>D<br>D | er Agency Application Status | DD Legal Status | Status Date<br>11/13/21<br>03/04/22<br>07/19/22 |

6. On the PSM lading page, all contracts will be displayed. In the bottom Pending Certification Applications box, click on the link under the Supplemental Status column. (Do not click on the Application Number.)

| Contracts                   |                                     |                  |                            |                  |            |            |                       |                                    |             |                   |        |
|-----------------------------|-------------------------------------|------------------|----------------------------|------------------|------------|------------|-----------------------|------------------------------------|-------------|-------------------|--------|
| Show 10 v entries           |                                     |                  |                            |                  |            |            |                       |                                    |             | Search:           |        |
| Contract# []                | Name                                |                  | Provider Type              | Certfication Sta | tus        |            | Sanction Status       | Certification Start                |             | Certification End |        |
| 985989                      | ACME Cartoon Health Care Agency LL  | c                | Agency                     | Voluntarily With | frawn      |            | Voluntarily Withdrawn | 07/24/2016                         |             | 05/16/2019        |        |
| Showing 1 to 1 of 1 entries |                                     |                  |                            |                  |            |            |                       |                                    |             | Previous          | 1 Next |
|                             |                                     |                  |                            |                  |            |            |                       |                                    |             |                   |        |
|                             |                                     |                  |                            |                  |            |            |                       |                                    |             |                   |        |
| Pending Certification Appli | ications                            |                  |                            |                  |            |            |                       |                                    |             |                   |        |
| Show 10 v entries           |                                     |                  |                            |                  |            |            |                       |                                    |             | Search:           |        |
| Application Number          | Provider Name                       | Designation Type | Provider Type/ Entity Type | Application Type | Contract # | Start Date | Submitted Date        | Status                             | Legal Statu | Supplemental Sta  | itus 👔 |
| PROV-APP-7987987            | ACME Cartoon Health Care Agency LLC | Provider         | Agency                     | Initial          | 1001001    | 07/14/2022 | 7/14/2022 7:35:34 AM  | Pending external Medicaid approval |             | NA                |        |
| Showing 1 to 1 of 1 entries |                                     |                  |                            |                  |            |            |                       |                                    |             |                   |        |

- 7. Enter information requested when the supplemental application opens.
- 8. Attach any requested documents when prompted. Click the blue Upload button once the document has been chosen from your files.
- 9. Click Save and Continue when all steps have been completed. Follow any additional prompts.